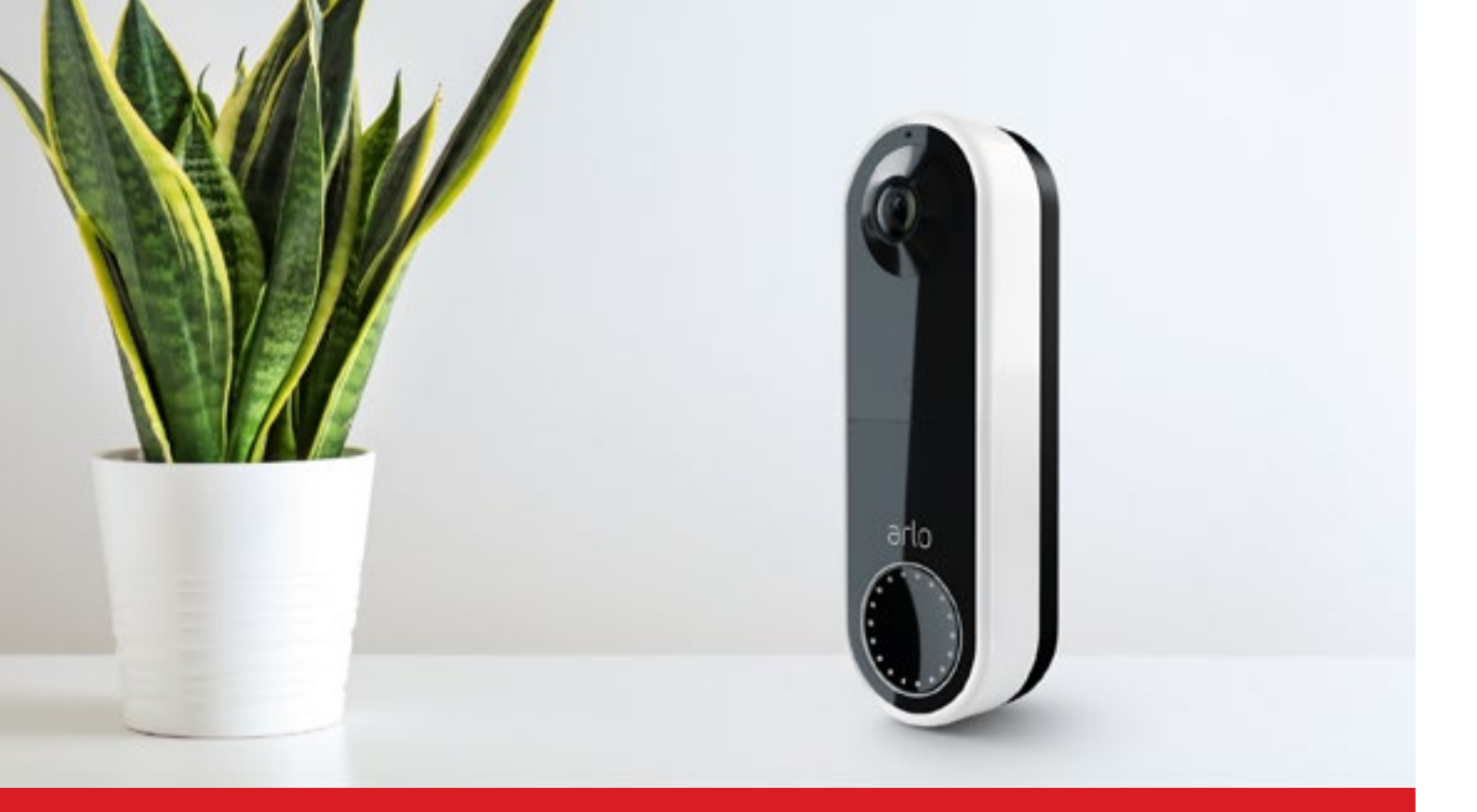

Arlo Video Doorbell Benutzerhandbuch

# **Arlo Video Doorbell Eigenschaften**

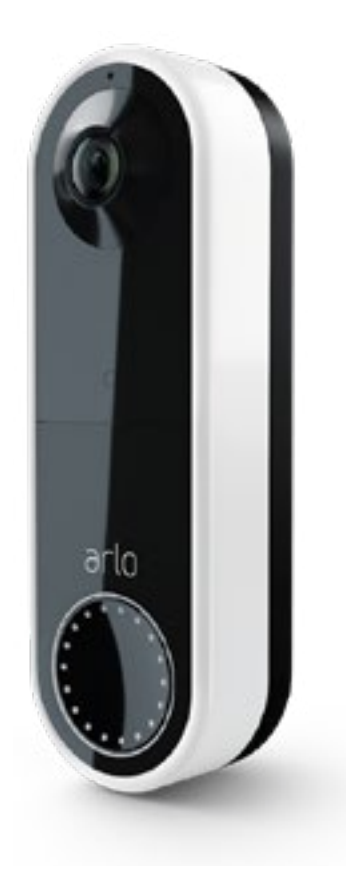

- Die einzige Video-Türklingel, die im Alarmfall mit der Verisure Alarmzentrale verbunden ist
- HD-Live-Ansicht & HDR Exklusiver Videoanruf, um Besucher an der Tür zu sehen und mit ihnen zu sprechen
- mit Sirene zum Abschrecken von Eindringlingen
- Aktivitätszonen: überwachte Bereiche für Alarmbenachrichtigungen
- Arlo Künstliche Intelligenz-Benachrichtigungen
- Erhalten Sie Benachrichtigungen auf Ihr Smartphone, wenn eine Bewegung erkannt wird und überprüfen Sie die Videoaufnahmen, die in der Bibliothek der App leicht zugänglich sind
- Einzigartiger, größerer 180°-Sichtwinkel

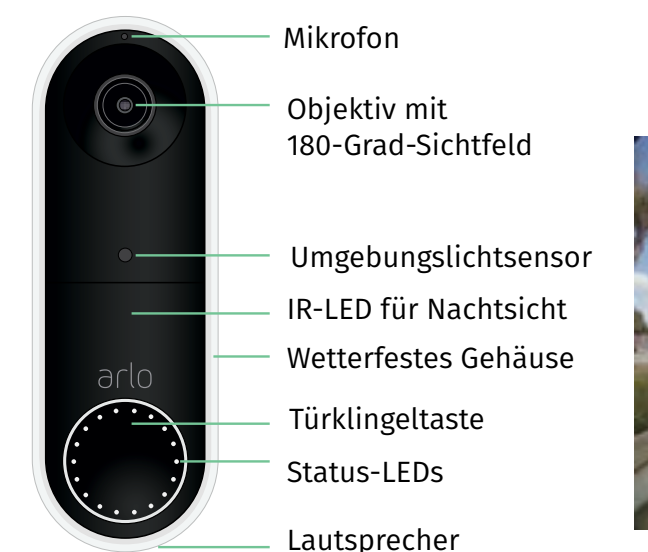

Arlo Video Doorbell 180-Grad Blickwinkel

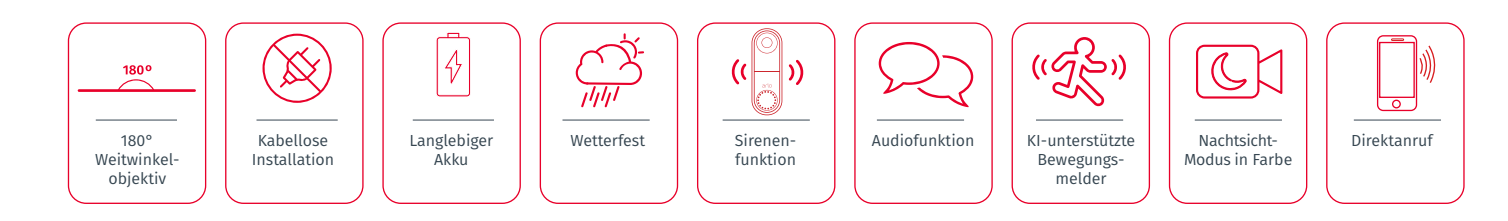

### Kamera-Datenschutzverpflichtung: www.verisure.co.uk/camera-privacy

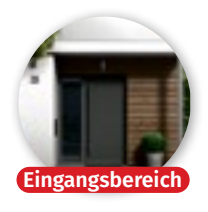

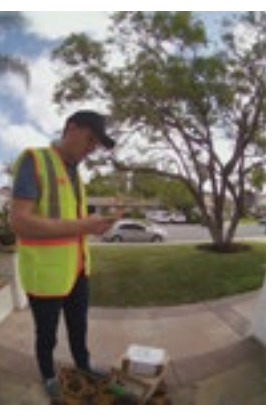

Haustür-optimiertes 1:1 Seitenverhältnis

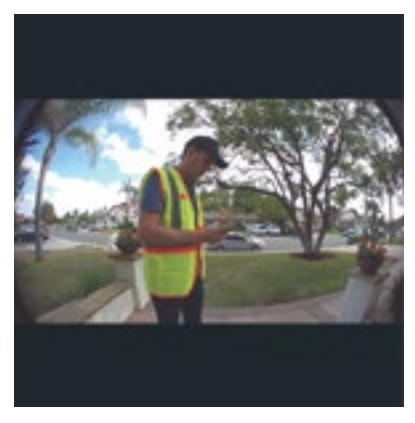

Andere herkömmliche Video-Türklingeln Kleinerer Blickwinkel 16:9 Seitenverhältnis

#### Laden des Akkus mit dem USB Kabel Öffnen der Arlo Video Den Akku an das Setzen Sie den Akku in Doorbell mit dem USB-Kabel anschließen. Ihre Arlo Video Doorbell Entrieglerstift Der Akku ist geladen. ein wenn das LED-Lämpchen grün leuchtet Anrufe der Video Doorbell annehmen Drückt ein Besucher Annehmen drücken, um Gehen Sie sicher, dass alle die Taste der Video Ihren Besucher zu sehen Bewohner eingeladen sind, Doorbell, erhalten damit alle angerufen werden, oder zu sprechen Sie einen Anruf wenn die Video-Türklingel gedrückt wird Abspielen einer Schnell-Antwort Wenn Sie einen Anruf Eine Schnellvon der Video Doorbell. Antwort aus der Liste auswählen erhalten. Annehmen & Nachricht-Symbol drücken 00

### Aktivierungsmodi

0

.

Wenn Ihre Video Doorbell aktiviert ist, erkennt sie Bewegung. Sie können Ihre Arlo Geräte aktivieren oder deaktivieren und einen Zeitplan zum automatischen Aktivieren einrichten

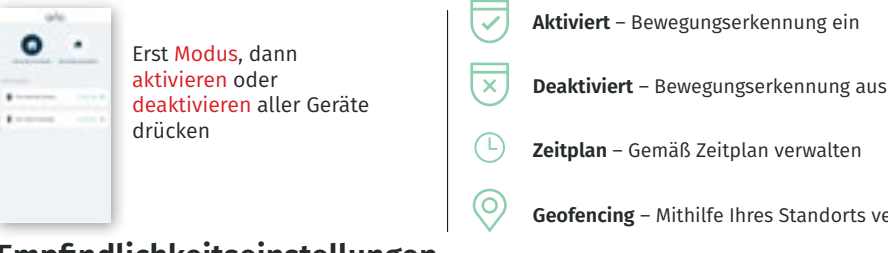

# Empfindlichkeitseinstellungen

Empfindlichkeit der Video Doorbell ändern, um den optimalen Abstand für Bewegungserkennung zu erreichen

| • <u>·</u> | Tippen Sie auf<br>Modus und<br>wählen Sie die<br>Arlo Video-<br>Türklingel aus | Hangara water<br>Maria ang kang ang kang a | Zum Bearbeiten<br>tippen Sie auf<br>den Stift neben<br>dem Aktiviert-<br>Modus | Annual Annual Annua | Um die<br>Sensibilität<br>einzustellen,<br>tippen Sie auf<br>den Stift    | Den Regler<br>verschieben,<br>um die<br>Empfindlichke<br>passend<br>zur Kamera<br>einzustellen |
|------------|--------------------------------------------------------------------------------|----------------------------------------------------------------------------------------------------|--------------------------------------------------------------------------------|----------------------------------------------------------------------------------------------------|---------------------------------------------------------------------------|------------------------------------------------------------------------------------------------|
|            | Modus und<br>wählen Sie die<br>Arlo Video-<br>Türklingel aus                   | anii<br>Annan an an Annan I                                                                                                    | tippen Sie auf<br>den Stift neben<br>dem Aktiviert-<br>Modus                   |                                                                                                    | Sensibilität<br>einzustellen,<br>tippen Sie auf<br>den <mark>Stift</mark> | <br>verschieben<br>um die<br>Empfindlich<br>passend<br>zur Kamera                              |
|            |                                                                                |                                                                                                    |                                                                                | -                                                                                                    | 1                                                                         | <br>einzustellen                                                                               |

## Bewegungserkennungs- Aktivitätszonen

Zeichnen Sie eine Aktivitätszone, einen bestimmten Bereich innerhalb des Sichtfelds Ihrer Kamera, Erhalten Sie Benachrichtigungen, wenn innerhalb dieses Bereichs eine Bewegung erkannt wird

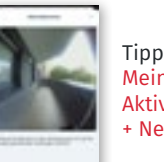

Tippen Sie auf Einstellungen> Meine Geräte, unter Video auf Aktivitätszonen und dann auf + Neue Zone hinzufügen

anzupassen PROPERTY OF TAXABLE PROPERTY.

5-

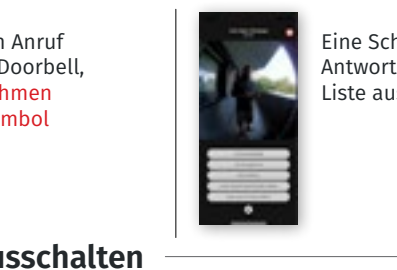

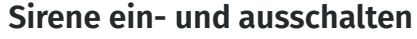

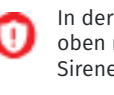

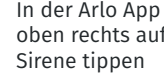

In der Arlo App oben rechts auf

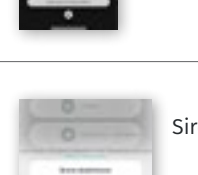

inclusion in

-

Sirene aktivieren

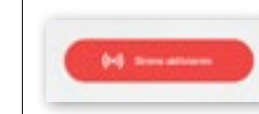

Deaktivieren der Sirene

Geofencing – Mithilfe Ihres Standorts verwalten

Tippen Sie auf Bearbeiten und geben Sie einen Namen ein. um den Zonennamen

#### Live Ansicht Sehen, was gerade passiert i Spender Tippen Sie in der Tippen Sie auf den A Talen Kameraübertragung Kamera-Feed, um die auf Wiedergabe \* Fautrill folgenden Optionen zu sehen k. In Fotos speichern Linchen And Adaptive Stationard . . **Bibliothek der Aufnahmen** 10.00 ----. . . . . . . 12184-4 Öffnen Sie die Arlo Tippen Sie auf ein Eine Vollbildansicht App und tippen Sie voraufgezeichnetes wird angezeigt 1.15 auf Bibliothek Video aus Ihrer Bibliothek E-land. Arlo Bibliothek 1.25 Patient Validade \_ Intil Paul Zwei Wege Audio --Drücken Sie das Eine Vollbildansicht Tippen Sie auf das Mikrofon-Symbol wird angezeigt Kamera Feed Bild in the second second . . . 0 -A A 4

### 2-Schritte Verifizierung von Arlo

Sie hilft, Ihr Konto zu schützen, indem sie eine weitere Sicherheitsebene hinzufügt, wenn Sie sich bei Ihrem Arlo-Konto anmelden

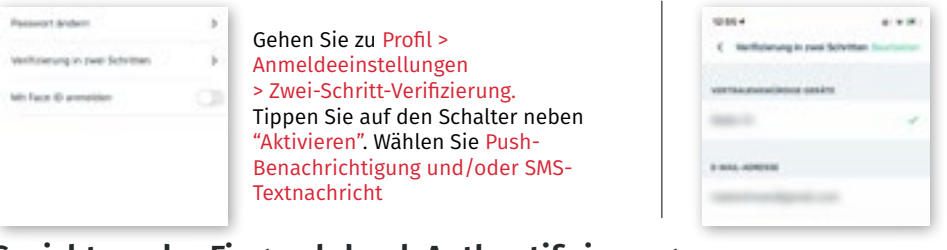

# Gesichts- oder Fingerabdruck Authentifizierung

Touch ID® oder Face ID® mit einem kompatiblen Apple-Gerät. Mit einem kompatiblen Android-Gerät können Sie die Authentifizierung per Fingerabdruck verwenden.

|      | Gehen Sie zu Einstellungen>            |
|------|----------------------------------------|
| ÷    | Konto> Profil><br>Anmeldeeinstellungen |
| ×.   |                                        |
| - 20 |                                        |
| 0    |                                        |
|      | 2                                      |

## Freunden Zugriff gewähren

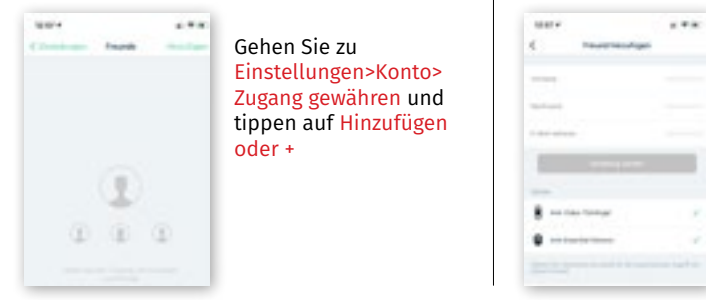

Vertrauen Sie einem Gerät in Ihrem Arlo Konto Einstellungen > Profil > Login-Einstellungen > Zwei-Schritt-Verifizierung

| 12.06+                          |   |  |
|---------------------------------|---|--|
| E kendésénédespe                |   |  |
| 3-Mat-Advesse ändern            | > |  |
| Passent anders                  | > |  |
| verifizierung in zwei Schritten | Þ |  |
| Mt faia ID anneitien            | • |  |

Schieben Sie den Kippschalter für Fingerabdruck oder Touch ID nach rechts (an) oder links (aus)

Tippen Sie auf die Arlo Geräte, auf die Ihr Freund zugreifen soll, und wählen Sie, ob Sie Zugriffsrechte gewähren möchten

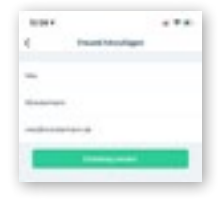

Um ein Arlo Konto für einen Freund zu erstellen, senden Sie ihm eine E-Mail Einladung

# Arlo Akku-Tipps Checkliste

- 🕢 Arlo Kameras immer zu 100 % aufladen
- 🕗 Prüfen Sie die Arlo Wi-Fi-Signalstärke, wenn sie niedrig ist, besorgen Sie sich einen Wi-Fi-Extender
- Wenn Sie sich im Freien an einer Straße/öffentlichem Weg befinden, verringern Sie die Bewegungsempfindlichkeit. Beispiel: Verringern Sie die Empfindlichkeit auf 20 (für bis zu 4 Meter Erkennung)
- Wenn es sich um den Innenbereich handelt, planen Sie den unscharfen Modus für die Zeit, in der Sie normalerweise zu Hause sind. Stellen Sie den Modus "Beste Batterie-Lebensdauer" ein
- ⊘ Bei Temperaturen unter 0 ºC werden die Batterien nicht aufgeladen, so dass Sie die Kamera im Winter möglicherweise drinnen aufladen müssen
- Benutzerdefinierte Aktivitätszonen und intelligente Benachrichtigungen tragen nicht zur Akkulaufzeit bei, sondern helfen nur, Benachrichtigungen zu filtern
- 🕢 Anleitung zum Verlängern der Akkulaufzeit: https://vsdst.com/optimierungderakkulaufzeit/